## **Customer Online Payments**

You will need your:

- Library Card number and PIN
- Credit/Debit Card number, name as printed on that card and the 3-digit security number from the signature strip on the back of that card
- Verified by Visa or SecureCode password if you are signed up to it

Go to the library catalogue system: <a href="https://miltonkeynes.spydus.co.uk/">https://miltonkeynes.spydus.co.uk/</a>

Log in to your account through the online catalogue as normal.

Click Pay Online on the top menu list:

| Home Library info ▼ eLibrary ▼ Help ▼ Clic | k and Collec Pay Online | Join online Login 🔻                                                                                                    |
|--------------------------------------------|-------------------------|----------------------------------------------------------------------------------------------------|
| milton keynes council                      | Search by keyword       | Advanced search<br>Q Full catalogue V                                                                                                    |
| Home                                       |                         |                                                                                                    |
| Happy Pride!                               | WE<br>LEFT<br>BEHIND    | My library                 Login                 Forgot your PIN?                 Join online                 My savedlist                           |
|                                            |                         | <ul> <li>Suggest a purchase</li> <li>Find your local library</li> <li>ELibrary</li> <li>Libby: eBooks,<br/>eAudiobooks and<br/>eMagazines</li> </ul> |
| Show                                       | v All (206)             | Borrowbox:                                                                                                    |

If you are not logged into the library system, it will prompt you to log in:

You will need your library card number (shown under the barcode on your library card) and your PIN which will have been set up when you joined the library. When you enter your library card do not enter the B at the beginning.

| Home Library info▼ eLibrary ▼ Help ▼ Click                                         | c and Collect Pay Online                                                                                                    | Join online Login 🔻    |
|------------------------------------------------------------------------------------|----------------------------------------------------------------------------------------------------|------------------------|
| milton keynes council                                                              | Search by keyword                                                                                                    | Advanced search        |
| Home > Login                                                                       |                                                                                                    |                        |
| Login<br>Spydus will remember your login information for<br>finished using Spydus. | this session only. To protect your privacy please make sure yo                                                                              | u logout when you have |
| * Library card number:<br>* PIN:                                                   | Your library card number is the number under the barcode on your library<br>card. Do not include the B.<br>Your PIN is a four digit number. |                        |
|                                                                                    | Login                                                                                                    |                        |
|                                                                                    | Reset your PIN<br>Not a member? Register now                                                                                                |                        |

If you are using a mobile device, the Pay Online link is under the menu icon in the top left corner of the screen:

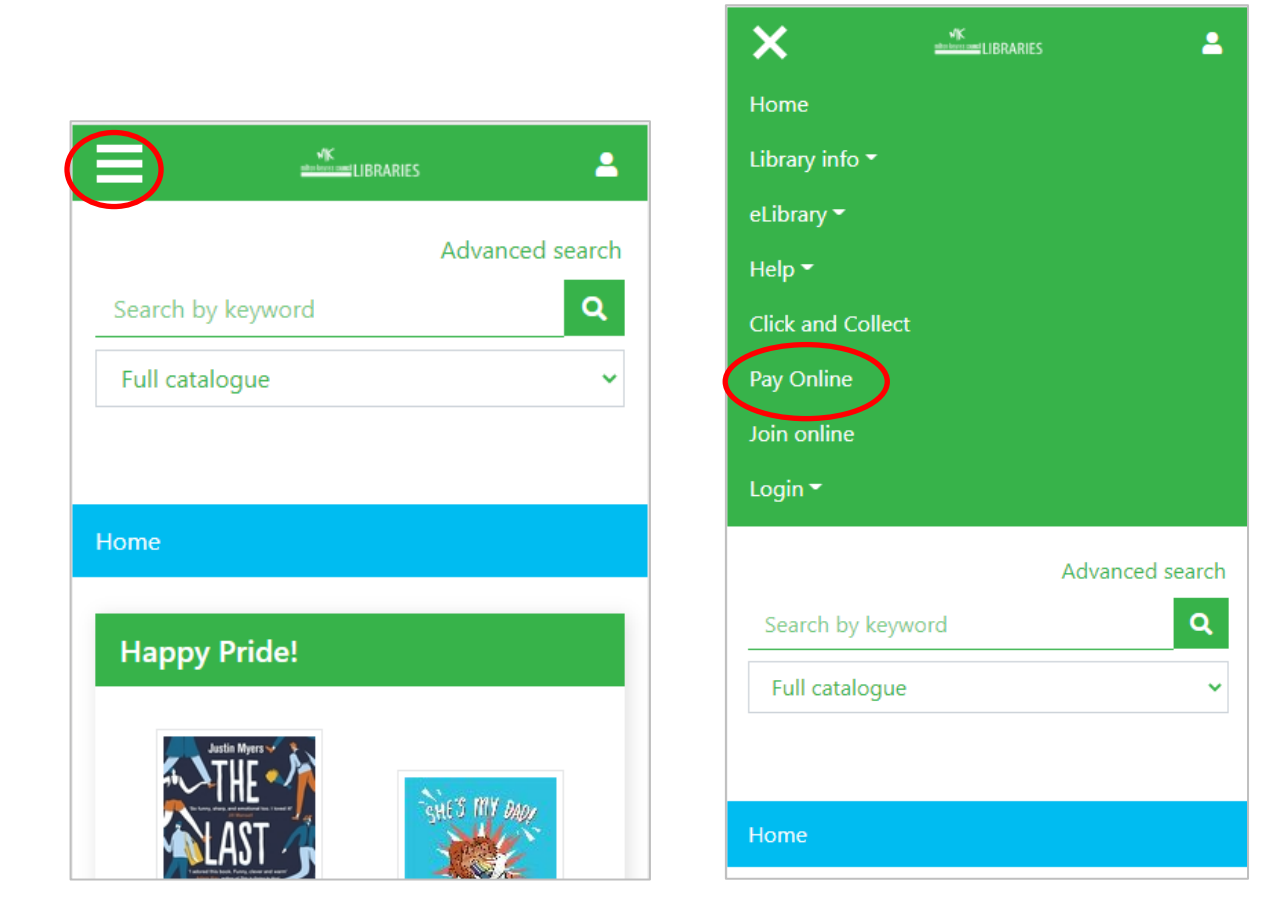

A new page will open with a list of payable charges. Please note if items are still on loan and overdue the charge related to it cannot be paid.

| <b>read</b> iscover<br>Milton Keynes <b>Lib</b> | raries                                                                                                |                                              |                                                         |                                                  |                                                                |  |
|-------------------------------------------------|----------------------------------------------------------------------------------------------------|----------------------------------------------|---------------------------------------------------------|--------------------------------------------------|----------------------------------------------------------------|--|
|                                                 |                                                                                                    |                                              |                                                         |                                                  |                                                                |  |
|                                                 |                                                                                                    |                                              |                                                         |                                                  |                                                                |  |
| Where y                                         | ou are: Home / Pay Outstand                                                                           | ing fines and o                              | charges                                                 |                                                  |                                                                |  |
| Outst                                           | anding fines and c                                                                                    | harges                                       |                                                         |                                                  |                                                                |  |
| Select                                          | Select charges                                                                                        |                                              |                                                         |                                                  |                                                                |  |
| Please<br>- T<br>- C<br>- II<br>- T             | note:<br>'he charges displayed on 1<br>harges including overdue<br>brary.<br>'here is a minimum payme | this screen r<br>items which<br>ent amount c | nay differ from t<br>cannot be paid<br>of <b>£1.00.</b> | he previous screen as<br>until the items are rer | s that screen shows potential<br>newed or returned to a branch |  |
| The foll                                        | owing charges can be pai                                                                              | d online:                                    |                                                         |                                                  |                                                                |  |
| No.                                             | Туре                                                                                                  | Amount                                       | Date                                                    | Pay this item?                                   |                                                                |  |
| 1                                               | Reservation placement                                                                                 | £0.80                                        | 17/01/2017                                              |                                                  |                                                                |  |
| 2                                               | Reservation placement                                                                                 | £0.80                                        | 13/09/2017                                              |                                                  |                                                                |  |
| 3                                               | Reservation placement                                                                                 | £0.80                                        | 14/02/2019                                              |                                                  |                                                                |  |
| 4                                               | Reservation placement                                                                                 | £0.80                                        | 14/02/2019                                              |                                                  |                                                                |  |
| Ма                                              | ke a payment                                                                                          |                                              |                                                         |                                                  |                                                                |  |
|                                                 |                                                                                                    |                                              |                                                         |                                                  |                                                                |  |

Select the items you wish to pay - If no items are ticked before clicking **Make a payment** the transaction will fail.

| <b>read</b> iscover<br>Milton Keynes | Libraries                                                                                                    |                      |          |                |  |
|--------------------------------------|----------------------------------------------------------------------------------------------------|----------------------|----------|----------------|--|
|                                      |                                                                                                    |                      |          |                |  |
|                                      | Where you are: Home / Pay Outstand                                                                                                    | ding fines and charg | ges      |                |  |
|                                      | Outstanding fines and charges                                                                                                    |                      |          |                |  |
|                                      | Select charges                                                                                                    |                      |          |                |  |
|                                      | <ul> <li>Please note:</li> <li>The charges displayed on this screen may differ from the previous screen as that screen shows potential charges including overdue items which cannot be paid until the items are renewed or returned to a branch library.</li> <li>There is a minimum payment amount of £1.00.</li> </ul> |                      |          |                |  |
|                                      | The following charges can be pa                                                                                                    | id online:           |          |                |  |
|                                      | No. Type                                                                                                    | Amount               | Date     | Pay this item? |  |
|                                      | 1 Reservation placement                                                                                                    | £0.80 17             | /01/2017 |                |  |
|                                      | 2 Reservation placement                                                                                                    | £0.80 13             | /09/2017 |                |  |
|                                      | 3 Reservation placement                                                                                                    | £0.80 14             | /02/2019 |                |  |
|                                      | 4 Reservation placement                                                                                                    | £0.80 14             | /02/2019 | <b>V</b>       |  |
|                                      | Make a payment                                                                                                    |                      |          |                |  |

Click **Make a payment**. The Make a payment screen opens.

|                                                                                       | Make a payment securely online |
|---------------------------------------------------------------------------------------|--------------------------------|
|                                                                                       |                                |
|                                                                                       |                                |
| MILTON KEYNES                                                                         |                                |
| COUNCIL                                                                               |                                |
|                                                                                       |                                |
| nline payments                                                                        |                                |
| * = Mandatory Field                                                                   |                                |
| Page shortcuts                                                                        |                                |
| Card Details Card Account Details                                                     |                                |
| Make a Payment                                                                        |                                |
| Please note - information on this page will time-out after 15 minutes of inactivity   |                                |
| * =Mandatory Field                                                                    |                                |
| ayment Amount: 11.00                                                                  |                                |
|                                                                                       |                                |
| Enter card number without spaces                                                      |                                |
|                                                                                       |                                |
| Expiry date (month, year)                                                             |                                |
| Issue Number (Switch/Maestro Cards only)                                              |                                |
|                                                                                       |                                |
| Security Code                                                                         |                                |
|                                                                                       |                                |
| Card Account Details                                                                  |                                |
| Name appearing on card *                                                              |                                |
|                                                                                       |                                |
| Select address from list, and click 'Select' button. Or enter details manually below. |                                |
| House number/name                                                                     |                                |
|                                                                                       |                                |
| Street                                                                                |                                |
| Area                                                                                  |                                |
|                                                                                       |                                |
| Town                                                                                  |                                |
| County                                                                                |                                |
|                                                                                       |                                |
| Postcode                                                                              |                                |
|                                                                                       |                                |
| Submit Cancel Payment Back To Top                                                     |                                |
|                                                                                       |                                |

Fill in your Credit/Debit Card number, no spaces. Card expiry date and the security code from the back of card, usually on the signature strip.

Fill in your card account details. All boxes marked with an \* must be completed. Name appearing on card must be the name on your Credit/Debit card <u>not</u> Library card.

Click 'Submit'.

A payment confirmation page will open but it isn't really confirming the payment yet. It is actually asking you to approve/confirm your payment

| Account Type                                                      | Amount (£)                     | Charge (£)             | Address                                                                                       |  |  |  |
|-------------------------------------------------------------------|--------------------------------|------------------------|-----------------------------------------------------------------------------------------------|--|--|--|
| Library Public                                                    | 0.80                           | 0.00                   |                                                                                               |  |  |  |
| Library Public                                                    | 0.80                           | 0.00                   |                                                                                               |  |  |  |
| Payment Amount                                                    | 1.60                           |                        |                                                                                               |  |  |  |
| Confirmation                                                      |                                |                        |                                                                                               |  |  |  |
|                                                                   |                                |                        |                                                                                               |  |  |  |
| After pressing Confirm, y                                         | you will be re-posted to a ho  | olding page while you  | r request is processed.                                                                       |  |  |  |
| when your request is con                                          | inpleted you will be redirect  | ed to the next step in | r the payment process.                                                                        |  |  |  |
|                                                                   |                                |                        |                                                                                               |  |  |  |
| Disease seefing the second                                        | and far the Stewart Set of the |                        |                                                                                               |  |  |  |
| Back To Payment Deta                                              | alle Confirm Cancel u          | ve.<br>Jack To Top     |                                                                                               |  |  |  |
| Back to Payment Details Commit Cancer Back to top                 |                                |                        |                                                                                               |  |  |  |
|                                                                   |                                |                        |                                                                                               |  |  |  |
|                                                                   |                                |                        |                                                                                               |  |  |  |
|                                                                   |                                |                        |                                                                                               |  |  |  |
| ⊞Help [Link opens in new window] ⊞About[link opens in new window] |                                |                        |                                                                                               |  |  |  |
|                                                                   |                                |                        |                                                                                               |  |  |  |
|                                                                   |                                |                        |                                                                                               |  |  |  |
|                                                                   |                                |                        |                                                                                               |  |  |  |
| Refund Policy: Refunds a                                          | re at the discretion of the p  | art of the Council pro | oviding the service. If you believe you are entitled to a refund, please contact the relevant |  |  |  |
| service.                                                          |                                |                        |                                                                                               |  |  |  |
|                                                                   |                                |                        |                                                                                               |  |  |  |
|                                                                   |                                |                        |                                                                                               |  |  |  |
|                                                                   |                                |                        |                                                                                               |  |  |  |

Check the details and click **Confirm**.

It is at this point that the additional Verified by Visa or SecureCode password box will come up, if registered for it.

Once that is completed and submitted, if it's successful you will see the screen below which has taken you back the online catalogue (OPAC) and gives you a chance to print this page as receipt of your payment. It also shows you a receipt number.

| <b>readiscover</b><br>Milton Keynes <b>Libraries</b>         |
|--------------------------------------------------------------|
|                                                              |
| Where you are: Home / Pay Outstanding fines and charges >>   |
| Successful                                                   |
| Payment successful                                           |
| Thank you                                                    |
| Thank you for your payment, your transaction was successful. |
| Receipt Number: PXSP00010348                                 |
| Payment details                                              |
| No. Description Amount                                       |
| 1 RESERVATION PLACEMENT £0.50                                |
| 2 RESERVATION PLACEMENT £0.80                                |
| Amount Paid: £1.60                                           |
| Please print this page as a receipt of your payment.         |
| Back to my account                                           |
|                                                              |
|                                                              |

To return to your library account click 'Back to my account'.